## WPAD Setup Guide for Android

1. Go to settings and click on "connections." Then click on "Wi-fi."

|      |                                                                | < Connections                                                                       | Q          |
|------|----------------------------------------------------------------|-------------------------------------------------------------------------------------|------------|
|      | Settings                                                       | Wi-Fi<br>eduroam                                                                    |            |
|      |                                                                | Wi-Fi Calling                                                                       |            |
|      | ۵ 😌                                                            | Bluetooth<br>On                                                                     |            |
| ((:- | Connections<br>Wi-Fi, Bluetooth, Airplane mode, Data usage     | NFC and payment<br>Make mobile payments, share data, and<br>read or write NFC tags. | $\bigcirc$ |
| (1   | Sounds and vibration<br>Sound mode, Ringtone, Volume           | Airplane mode                                                                       |            |
| •    | Notifications<br>App notifications, Status bar, Do not disturb | data.                                                                               |            |
|      | Display                                                        | Mobile networks                                                                     |            |
|      | Brightness, Blue light filter, Home screen                     | Data usage                                                                          |            |
|      | Wallpaper<br>Home screen wallpaper, Lock screen<br>wallpaper   | Mobile Hotspot and Tethering                                                        |            |
|      |                                                                |                                                                                     |            |

2. Make sure you're connected to eduroam. You can follow the instructions <u>here</u> to connect. Then click the gear.

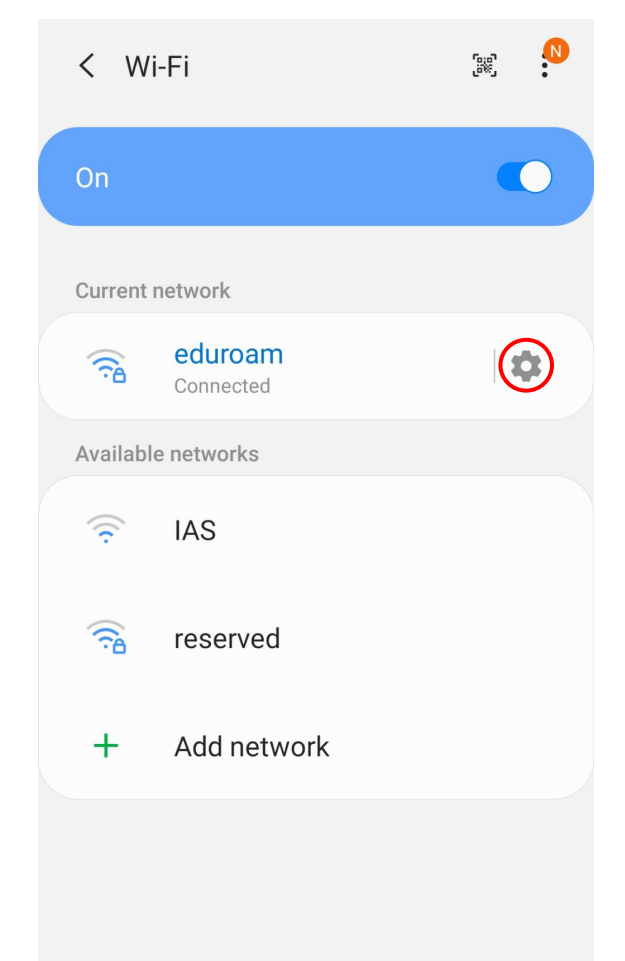

## 3. Click on "Advanced."

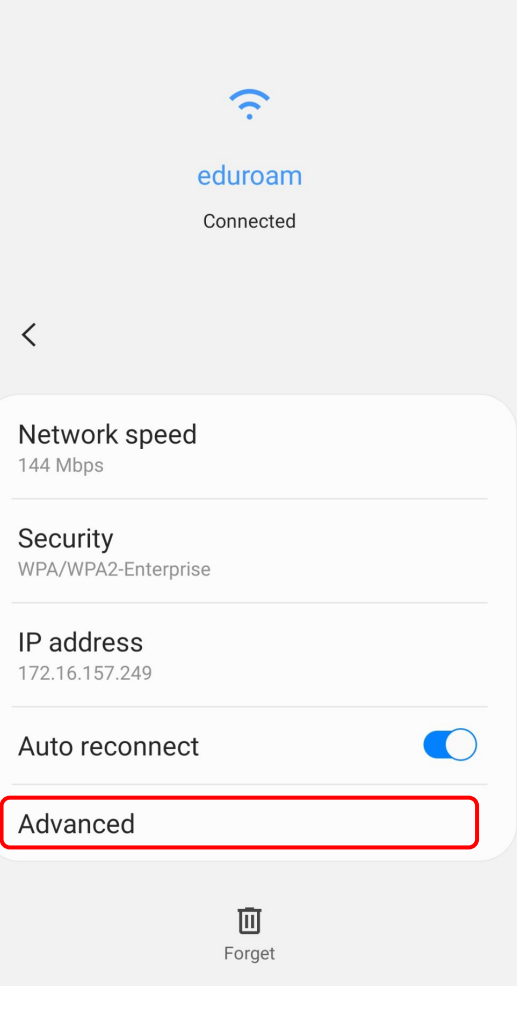

4. Click arrow under "Proxy" and select "Auto-config." Then type http://wpad.ias.edu/wpad.dat under "PAC web address" and click the "Save" button.

WPAD should now be configured.

| Auto-config  PAC web address http://wpad.ias.edu/wpad.dat Metered network Detect automatically |                                                 |
|------------------------------------------------------------------------------------------------|-------------------------------------------------|
| PAC web address<br>http://wpad.ias.edu/wpad.dat<br>Metered network<br>Detect automatically     | Auto-config 🔻                                   |
| Metered network<br>Detect automatically                                                        | PAC web address<br>http://wpad.ias.edu/wpad.dat |
|                                                                                                | Metered network<br>Detect automatically         |
| MAC address type<br>Randomized MAC                                                             | MAC address type                                |

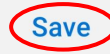